## Como Instalar e Configurar IPTV Player no IPHONES e IPADS

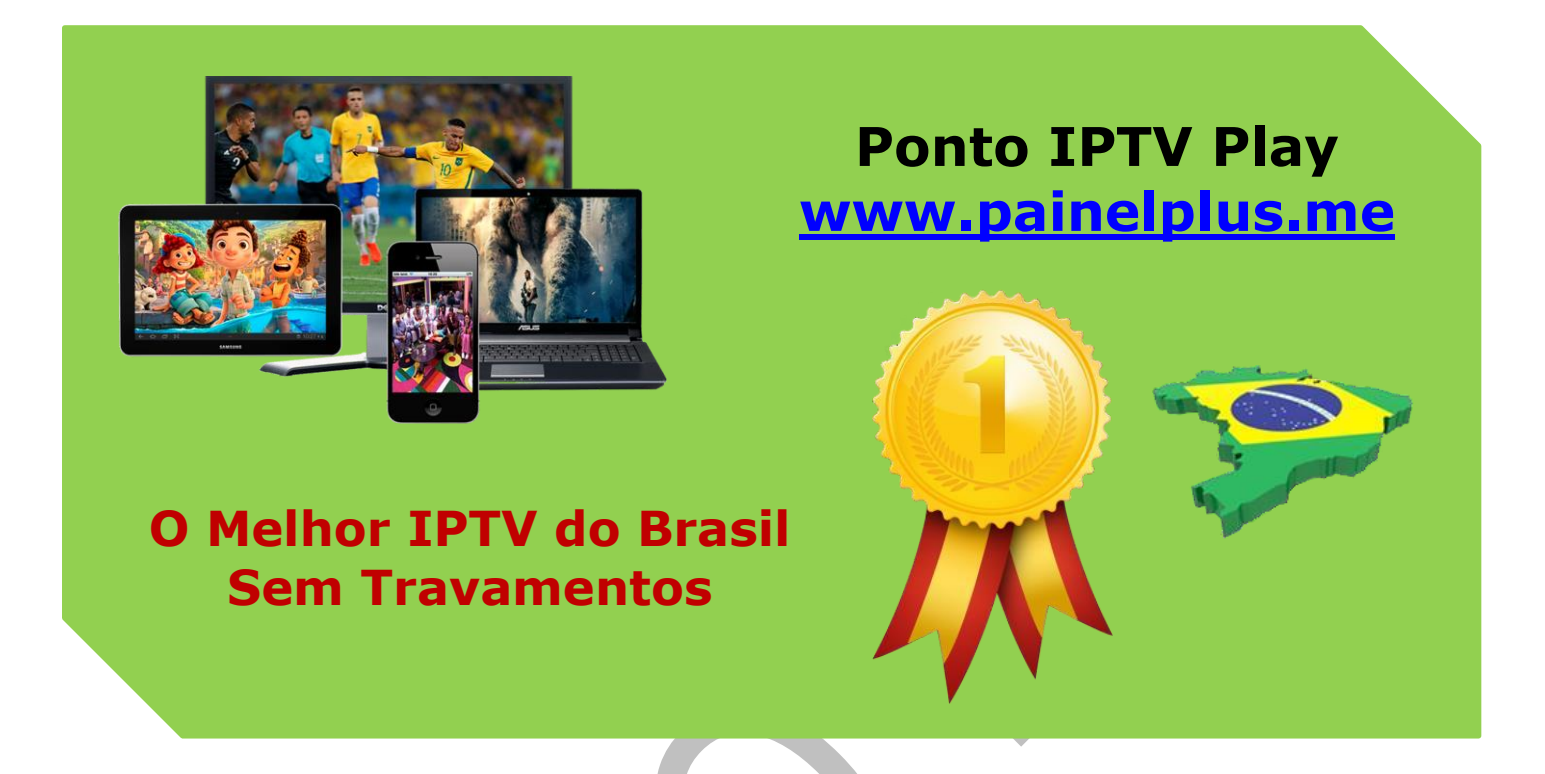

Antes de baixar qualquer aplicativo para IPTV no seu Smartfone, lembre-se que estes aplicativos de IPTV não possuem nenhum conteúdo, você deverá contratar um serviço de IPTV sob sua escolha.

Falaremos de vários aplicativos, escolha o mais adequado para as configurações do seu aparelho, desta forma, basta clicar sobre o nome que você será direcionado à Apple Store para baixar e instalar o seu aplicativo de IPTV.

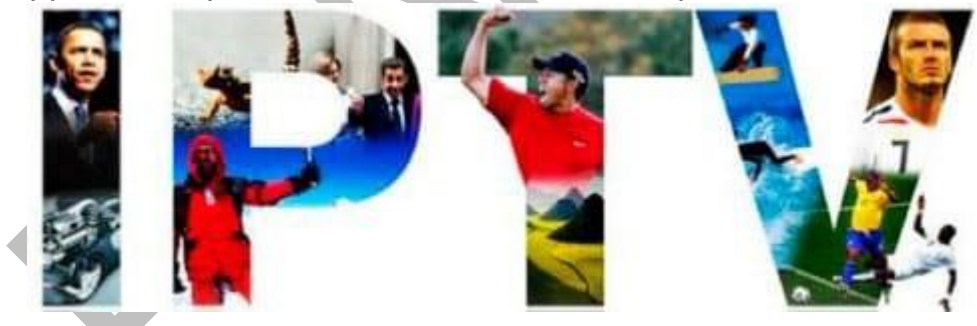

**1). TV STREAM:** Nesta primeira opção o aplicativo está disponível para iOS, MacOS e até Apple TV, e você pode instalar tranquilamente a partir da Apple Store e ele é gratuito.

## Suporte WhatsApp +55 (24) 98121-2906

Suporte Chat: <u>https://tawk.to/chat/5e1c35bc7e39ea1242a452ba/default</u> Website: <u>www.painelplus.me</u> - Email: <u>sacpontoplayme@gmail.com</u>

Há suporte para listas tradicionais M3U, e você pode importar a lista por

e-mail usando o app Mail ou Pastebin.

Além disso, o aplicativo promete que todos os canais estarão sincronizados com o iCloud permitindo que o usuário assista as programações em qualquer dispositivo Apple, sejam eles Apple TV, MacBook, iPhone ou iPad.

**2). MOVIE STREAM PLAY SMART IPTV**: neste aplicativo você terá as mesmas opções e funcionalidades que o aplicativo anterior. Este app também é gratuito, é mantido por doações de seus usuários e pode ser instalado tanto no sistema iOS quanto no MacOS em dispositivos apple.

Há suporte para listas de IPTV M3U, há suporte para tema escuro e há suporte para exibir a imagem de capa dos filmes ou séries contidos nas listas.

O suporte de sincronização com iCloud também funciona e você pode assistir seus filmes e sériesem qualquer dispositivo Apple, sejam eles iPhone, Ipad, Apple TV ou Macbook.

**3). GSE SMART IPTV PRO:** Este aplicativo é conhecido por sua qualidade, facilidade de manuseio e uma tela altamente interativa, especialmente quando for utilizá-lo na TV e o controle será a ferramenta de navegação.

Então, por ser um aplicativo IPTV completo, ele tem o custo de R\$ 22,90, esse valor é pago apenas uma vez e você terá acesso à todas as atualizações do aplicativo.

Um dosfeitos desse aplicativo é a capacidade de reconexão automática, troca dinâmica de idioma, EPG dos canais favoritados, suporte a legendas embutido e a formatos externos.

**4). GSE SMART IPTV LITE**: Essa é a versão gratuita do software anterior em questão. No entanto, muita coisa é limitada, mas as funções básicas para assistir ao IPTV estão contidas e são mantidas.

5). MEGA IPTV M3U PLAYER: Este aplicativo é gratuito e a sua finalidade é ser simples e prático. O aplicativo menciona que possui suporte para vídeos em HD e Full HD, e funciona em qualquer dispositivo Apple.

Além disso, há suporte para os formatos **M3U, M3U Plus, HLS, MPEGTS e TS**. Também suporte playlists remotas e os canais são agrupados em grupos. Por ser um dos mais simples, também é um dos mais bem avaliados pelos usuários.

**6). IPTV STREAMER PRO:** O aplicativo é compatível com os protocolos mais comuns como **HTTP, M3U8, RMTP, RTSP, UDP, TS** e muitos outros não citados na descrição do aplicativo. Há suporte para EPG, múltiplas playlists e é possível remover canais caso você não queira que algum deles esteja em sua lista, naquele dispositivo.

## Como Instalar e Configurar IPTV Player no IPHONES e IPADS

O primeiro passo a você baixar direto no aparelho de acesso, o aplicativo **IPTV M3U na Loja App Store** do seu dispositivo sistema operacional IOS, lembrando que você precisa instalar e configurar o aplicativo.

Junto você baixa também na App Store, um codec compatível com seu dispositivo e configure o para melhorar a compatibilidade do seu dispositivo.

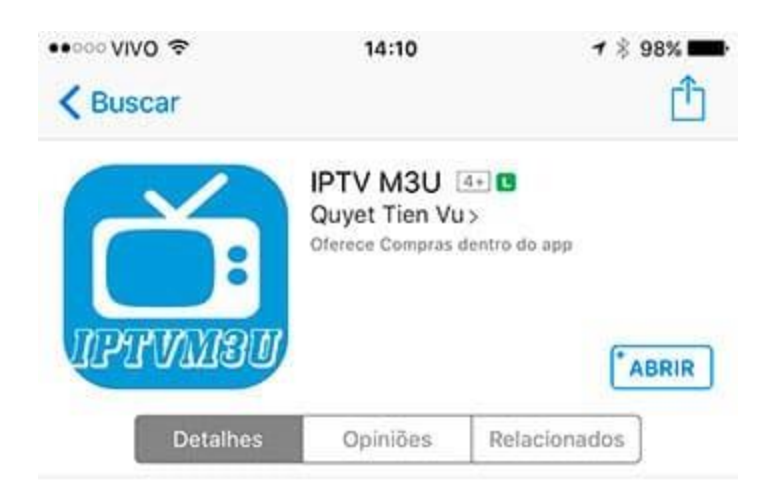

## iPhone

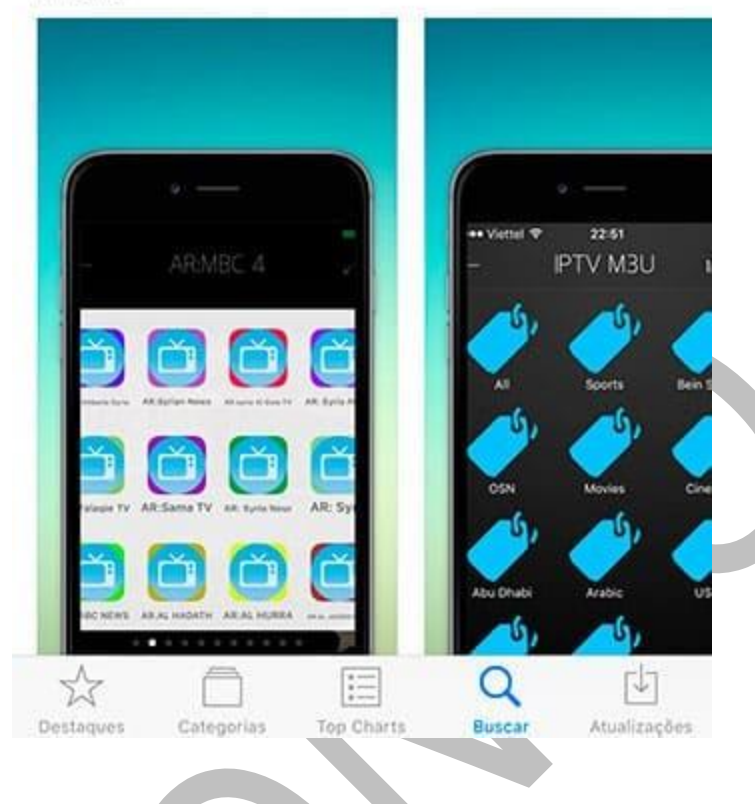

| App Store 💿 🗢 | 14:11                    | 1 🕴 98% 💶 |        |
|---------------|--------------------------|-----------|--------|
| $\leftarrow$  | Add Link                 | Ŵ         |        |
|               |                          |           |        |
| INCOMENTAL    |                          |           |        |
| Instanterine  |                          |           |        |
| ex. http      | o://www.domain.com/iptv. | m3u       |        |
| add.Name      |                          |           |        |
|               |                          |           |        |
|               | Save                     | ]         |        |
|               | Rosat                    |           |        |
|               | Hesei                    |           |        |
|               |                          |           |        |
|               |                          |           |        |
|               |                          |           |        |
|               |                          |           |        |
|               |                          |           | ,<br>, |
|               |                          |           |        |
|               |                          |           |        |
|               |                          |           |        |
|               |                          |           |        |
|               |                          |           |        |
|               |                          |           |        |
|               |                          |           |        |

Após a instalação do APP, abra o aplicativo e clique no ícone (**ADD LINK**) solicite a lista de canais teste. Em seguida basta você inserir a URL recebida no campo indicado, adicione um nome qualquer para a sua lista de canais e depois clique em (**SAVE**) conforme mostra a imagem abaixo.

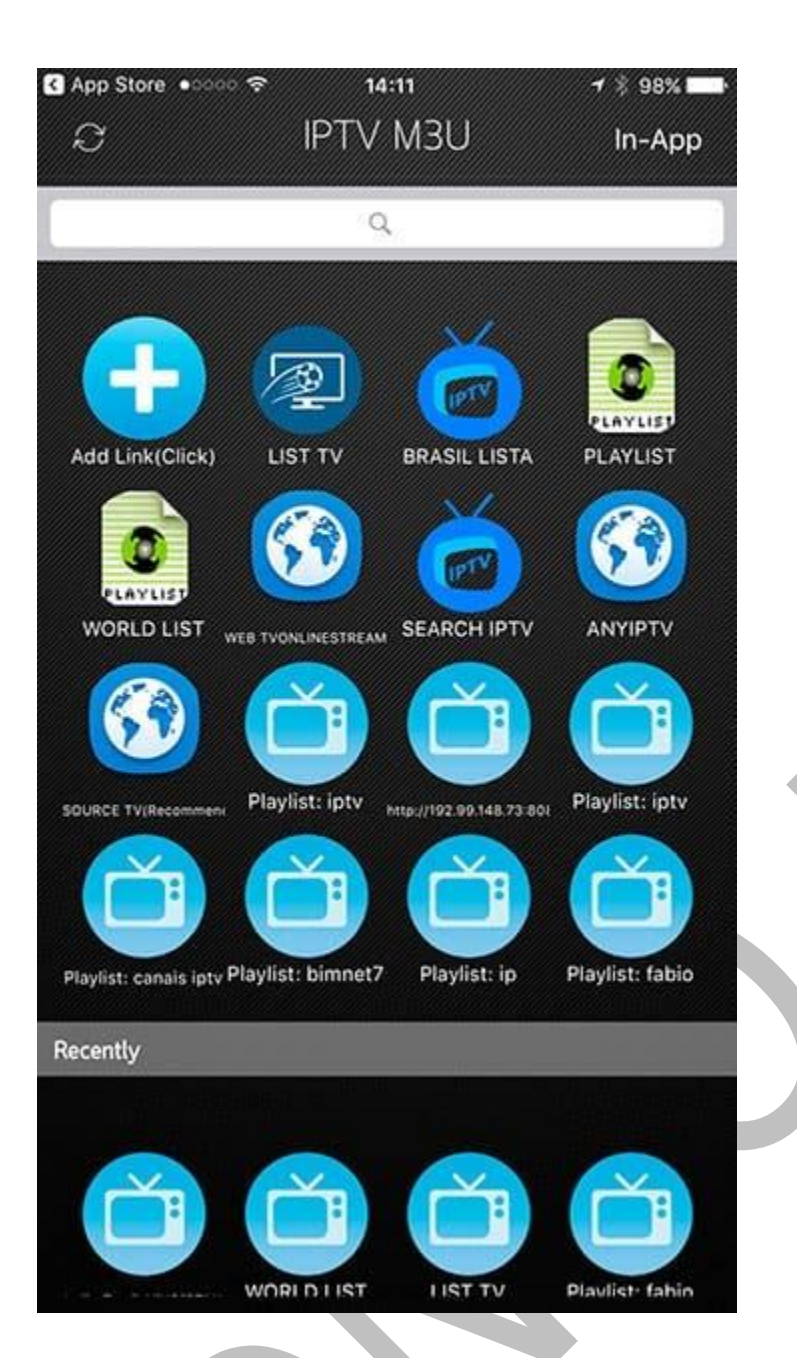

Na tela inicial do aplicativo **IPTV M3U**, procure pelo menu (**PLAYLIST**) com o nome que você criou e selecione.

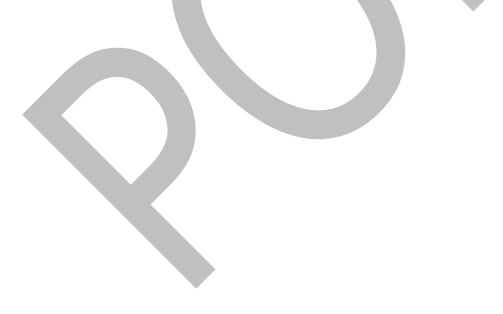

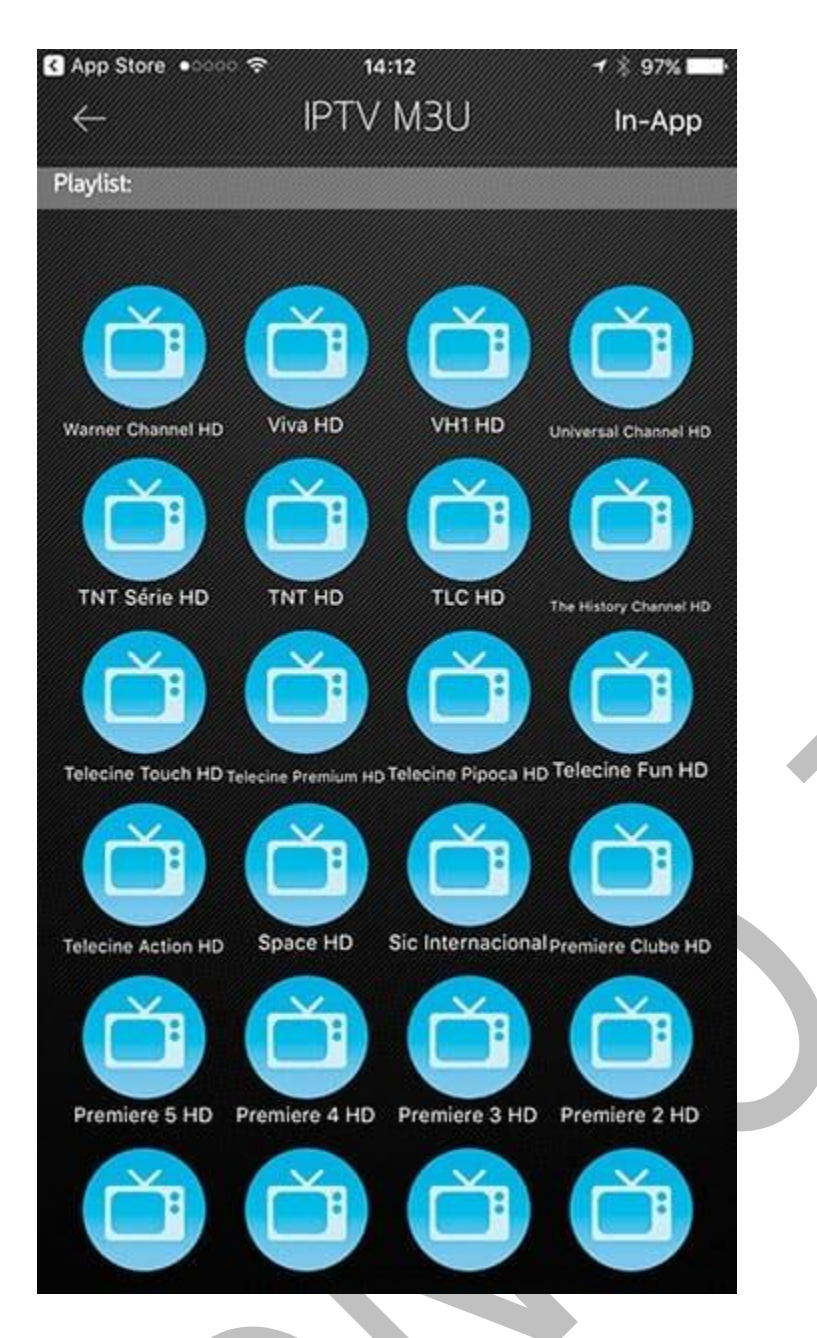

Pronto, instalação e configuração muito fácil, basta escolher os canais desejados e aproveitar o máximo nossa lista IPTV.

Copyright© 2018 a 2023 | Ponto Play Brasil | Todos os direitos reservados